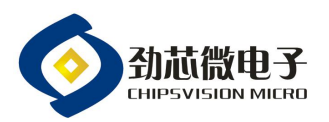

第1页

## MCU 仿真器使用说明书

| 修订记录 |    |      |     |            |  |  |  |  |
|------|----|------|-----|------------|--|--|--|--|
| N⁰   | 版本 | 修订摘要 | 修订人 | 日期         |  |  |  |  |
| 1    | A0 | 新版发行 | 张春林 | 2022/03/10 |  |  |  |  |
|      |    |      |     |            |  |  |  |  |
|      |    |      |     |            |  |  |  |  |
|      |    |      |     |            |  |  |  |  |
|      |    |      |     |            |  |  |  |  |
|      |    |      |     |            |  |  |  |  |
|      |    |      |     |            |  |  |  |  |
|      |    |      |     |            |  |  |  |  |

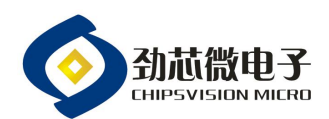

1, 仿真系统:

由一套劲芯微 MCU 仿真器和 Keil C51 集成编译环境组成。可以对劲芯微的 MCU 产品进行程序下载和仿真。

2, 仿真软件安装:

2.1 安装 Keil C51 uvision4 及以上版本,确保 Keil C51 能正常使用;

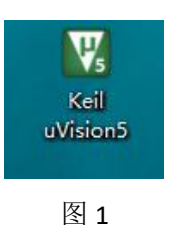

## 3, 驱动文件安装:

3.1 劲芯微 MCU 驱动文件可以从官网下载,或者与劲芯微进行联系及提供,驱动文件为 "Emu\_jxw.dll",如下所示:

| 🚳 Emu_jxw.dll | 2018/6/20 12:01 | 应用程序扩展 | 192 KB |
|---------------|-----------------|--------|--------|
|               |                 |        |        |

图 2

3.2 驱动文件 "Emu\_jxw.dll" 需要放置在 keil C51 软件的安装路径 BIN 文件夹, 如图 3

所示:

| 名称 ^          | 修改日期            | 类型     | 大小       |
|---------------|-----------------|--------|----------|
| DLPC.dll      | 2014/6/3 16:07  | 应用程序扩展 | 1,966 KB |
| DP51.dll      | 2014/6/3 16:07  | 应用程序扩展 | 3.158 KB |
| 🚳 Emu_jxw.dll | 2018/6/20 12:01 | 应用程序扩展 | 192 KB   |
| 🗟 ISD51.dll   | 2014/6/3 16:07  | 应用程序扩展 | 1,637 KB |
| 🗟 L51.dll     | 2014/1/29 12:40 | 应用程序扩展 | 1,291 KB |
| LIB51         | 2014/6/3 16:07  | 应用程序   | 89 KB    |

图 3

3.3 keil C51 软件的文件夹里, 双击"TOOLS"配置文件, 如图 4 所示:

| <b>~</b> 名称 | 修改日期            | 类型   | 大小       |  |  |
|-------------|-----------------|------|----------|--|--|
| C51         | 2022/3/10 12:28 | 文件夹  |          |  |  |
| UV4         | 2022/3/10 12:28 | 文件夹  |          |  |  |
| TOOLS       | 2022/3/10 14:21 | 配置设置 | 1 KB     |  |  |
| 📲 Uninstall | 2014/1/29 12:44 | 应用程序 | 1,625 KB |  |  |

温馨提示: 本文件属【深圳劲芯微电子有限公司】受控文件!未经许可,禁止复印!

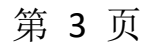

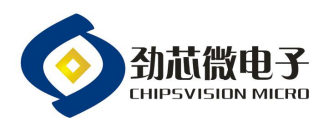

3.4 通过配置内容为"TDRV9=BIN\Emu\_jxw.dll ("JXV Driver")",编辑于
"TDRV8=BIN\UL2LPC9.DLL ("NXP LPC95x ULINK Driver")"的下一列,点击保存
后并关闭文件,如图5所示:

| 🥘 TOOLS - 记事本                                               | -0 | × |
|-------------------------------------------------------------|----|---|
| 文件(E) 编辑(E) 格式(Q) 查看(V) 帮助(H)                               |    |   |
| [C51]                                                       |    | ^ |
| PATH="C:\Keil_v5\C51\"                                      |    |   |
| VERSION=V9.53                                               |    |   |
| BOOK0=HLP\Release Notes.htm("Release Notes",GEN)            |    |   |
| BOOK1=HLP\C51TOOLS.chm("Complete User's Guide Selection",C) |    |   |
| TDRV0=BIN\MON51.DLL ("Keil Monitor-51 Driver")              |    |   |
| TDRV1=BIN\ISD51.DLL ("Keil ISD51 In-System Debugger")       |    |   |
| TDRV2=BIN\MON390.DLL ("MON390: Dallas Contiguous Mode")     |    |   |
| TDRV3=BIN\LPC2EMP.DLL ("LPC900 EPM Emulator/Programmer")    |    |   |
| TDRV4=BIN\UL2UPSD.DLL ("ST-uPSD ULINK Driver")              |    |   |
| TDRV5=BIN\UL2XC800.DLL ("Infineon XC800 ULINK Driver")      |    |   |
| TDRV6=BIN\MONADI.DLL ("ADI Monitor Driver")                 |    |   |
| TDRV7=BIN\DAS2XC800.DLL ("Infineon DAS Client for XC800")   |    |   |
| TDRV8=BIN\UL2LPC9.DLL ("NXP LPC95x ULINK Driver")           |    |   |
| TDRV9=BIN\Emu_jxw.dll("JXV Driver")                         |    |   |
| RTOS0=Dummy.DLL("Dummy")                                    |    |   |
| RTOS1=RTXTINY.DLL ("RTX-51 Tiny")                           |    | ~ |
| I DE CALLER DE LA DECEMBRIA DE LA DECEMBRIA DE LA DECEMBRIA |    |   |

图 5

3.5 打开 Keil C51 软件,点击 🔊,在 debug 界面中,查看"Use:"内是否有"JXV

Driver", 若有, 则说明驱动文件已经安装成功, 如图 6 所示:

| ₩ D:\劲芯微\01.质量环境管理体系管理\04 公司四阶文件(表单记录)\04 质量\16 项目管理\24 MCU\)X003_i2c\Project.uvproj                                | - µVision                                                                                                    |
|----------------------------------------------------------------------------------------------------|----------------------------------------------------------------------------------------------------|
| File Edit View Project Flash Debug Peripherals Tools SVCS Window Help                                               |                                                                                                    |
| □22日間 20日 9 0 (+ +) 0 日 2 日 2 日 2 0 0 0 0 0 0 0 0 0 0 0 0 0                                                         | s 🖉 🔍 o o 🔗 🍂 🖬 - 🔍                                                                                                    |
| 🔗 🕮 🕮 😂 🙀 🙀 Target 1 🛛 🐱 🔊 🛔 🖥 🗞 🗇 🍏                                                                                |                                                                                                    |
|                                                                                                    |                                                                                                    |
| V Options for Target 1'                                                                                             | ×                                                                                                    |
| Device   Target   Output   Listing   User   C51                                                                     | A51   BL51 Locate   BL51 Miss Debug   Vtilities                                                                                                    |
| C Use Simulator Settings                                                                                            | C Use: MON390: Dallas Contiguous Mc ▼ Settings     Keil Montor-51 Driver     Keil (SD51 In-System Debugger                                                                                 |
| Initialization File:                                                                                                | I I Load MON390: Dallas Contiguous Mode<br>LPC300 EPM Emulator/Programmer<br>Initializate[ST-u=SD ULINK Driver                                                                             |
| Restore Debug Session Settings<br>F Breakpoints F Toolbox<br>Watch Windows & Performance Analyzer<br>Memory Display | Frincen X:200 ULIN Driver     ADI Montro Thuer     Hinnen DAS Client for X:200     Restor: pro-Fress-ULINK Driver     But.XV Driver     But.XV Driver     Watch Windows     Memory Display |
| CPU DLL: Parameter:                                                                                                 | Driver DLL: Parameter: S8051.DLL                                                                                                    |
| Dialog DLL: Parameter:<br>DCORE51.DLL pTSK51                                                                        | Dialog DLL:         Parameter:           TCORES1.DLL         g>TSK51                                                                                                    |
| Build Output OK Ca                                                                                                  | ncel Defaults Help                                                                                                    |

图 6

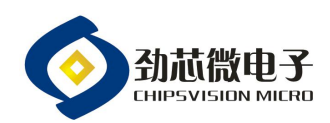

4, 仿真硬件平台:

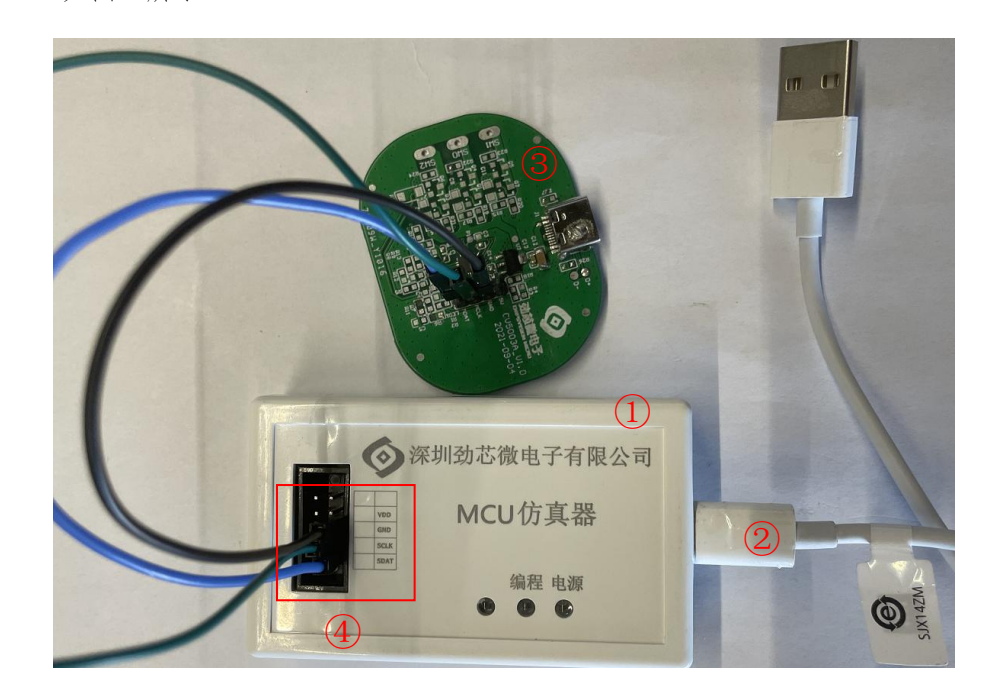

4.1 硬件平台由 MCU 仿真器、TYPE-C 数据线和 3 根杜邦线组成, TYPE-C 数据线连接电脑, 如图 7 所示:

MCU 仿真器
 TYPE-C 数据线
 (MCU 芯片)
 ④: 仿真引脚
 图 7

4.2 仿真引脚说明如下所述,与仿真板或者 MCU 芯片的引脚一一连接,如图 8 所示:

1, GND: 电源地;

2, SCLK: 时钟输入;

3, SDAT: 数据输出;

4, VDD: 电源输入口, 由于仿真器提供电源, 故不连接。

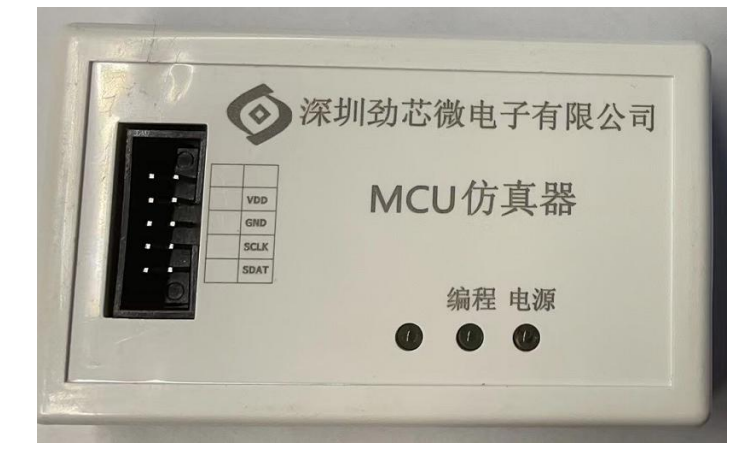

图 8

温馨提示: 本文件属【深圳劲芯微电子有限公司】受控文件!未经许可,禁止复印!

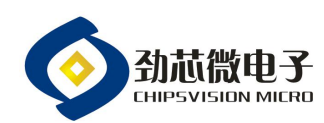

## 第5页

## 5,软件连接及仿真使用:

- 5.1 仿真器连接电脑, 电源和编程指示灯会常亮显示, 如图 9:

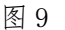

5.2 打开 Keil C51 软件,在 Debug 中,选择"JXV driver"驱动软件,点击"Settings"

按钮, 弹出"Dx Emulator v1.0"提示框, 如图 10:

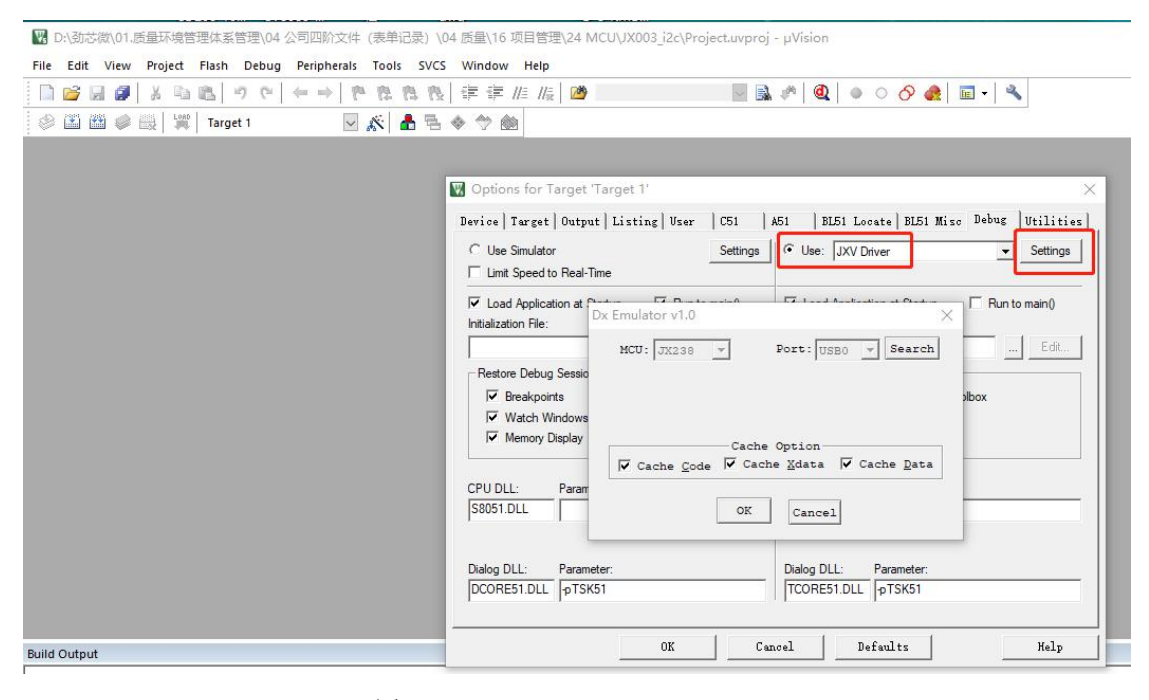

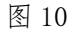

5.3 点击"Search"按钮,显示83,则为连接成功(显示80、81、82 同样表示连接成功),如图11 所示:

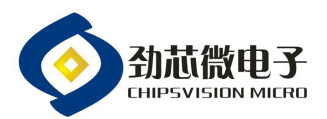

| 2  2  2  2  2  2  2  2  2  2  2  2  2 | 長  課 課 /// ///   20          |
|---------------------------------------|------------------------------|
| 🤌 🍱 🔎 📖 💥 Target 1 🛛 🔤 🌾 📥 👎          | 1 🗢 🕆 🎰                      |
|                                       | Options for Target Target 1' |
|                                       | DCORE51.DLL pTSK51           |

图 11

5.4 点击"OK"按钮,并关闭"Options for Target 'Target1'"对话框,如图12

所示:

| lie Edit view Project Flash Debug Peripheral | 100IS SVCS WINDOW Help                                                                    |
|----------------------------------------------|-------------------------------------------------------------------------------------------|
| ] 🚰 📓 🕺 👌 🖻 🖺 🧿 (~ + + ) '                   | 陰 陰 段   準 準 准 版   20                                                                      |
| 🗟 🎬 🍘 🥔 🛄 🕍 Target 1 📃 🦷                     | 🖇 🚠 🗟 🧇 🍏                                                                                 |
|                                              |                                                                                           |
|                                              |                                                                                           |
|                                              | 😨 Options for Target 'Target 1' 🛛 🗙                                                       |
|                                              | Device Target Output Listing User   C51   A51   BL51 Locate   BL51 Misc Debug   Utilities |
|                                              | C Lies Simulator Sattinge C Lies: [VV/Diver                                               |
|                                              | □ Limit Speed to Real-Time                                                                |
|                                              |                                                                                           |
|                                              | Load Application at Dx Emulator v1.0                                                      |
|                                              |                                                                                           |
|                                              | MCU: JX238 V Port: USB0 V 83                                                              |
|                                              | Restore Debug Sessio                                                                      |
|                                              | Breakpoints abox                                                                          |
|                                              | Mach Windows                                                                              |
|                                              | Cache Option                                                                              |
|                                              |                                                                                           |
|                                              |                                                                                           |
|                                              |                                                                                           |
|                                              |                                                                                           |
|                                              | Dialog DLL: Parameter: Dialog DLL: Parameter:                                             |
|                                              | DCORE51.DLL  pTSK51   TCORE51.DLL  pTSK51                                                 |
|                                              |                                                                                           |
|                                              | OK Cancel Defaults Halp                                                                   |

图 12

5.5 点击按钮,进行仿真工作,如图 13 所示:

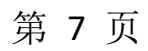

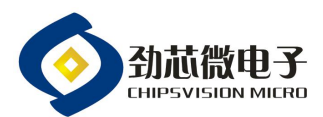

| 🗑 D:3b5齿(1,1,長量环境管理体系管理()4 公司回航文件 (表单记录) ()4                          |                       |                         |                  |                         |                                |      |                     |                | X    |                    |     |           |         |    |
|-----------------------------------------------------------------------|-----------------------|-------------------------|------------------|-------------------------|--------------------------------|------|---------------------|----------------|------|--------------------|-----|-----------|---------|----|
| File Edit View Project Flash Debug Peripherals Tools SVCS Window Help |                       |                         |                  |                         |                                |      |                     |                |      |                    |     |           |         |    |
| 🗎 💕 🗟 🥔                                                               | X B B 9 C + -         | +   P B B               | 残 逆 逆            | //= // <sub>2</sub> 🛛 🖄 | 2                              |      | n 🔍 🔍 👌             | 9 🚓 🖬 📲 🔦      |      |                    |     |           |         |    |
| 👫 🖹 🚳                                                                 | ) 🖓 🖓 '() 🖓 😓 🕼       | 🖪 📰 🕹 🖾 •               | - 🖾 -            | - 🔜 -                   | - 🛠 - 📰                        |      | 1.0                 |                |      |                    |     |           |         |    |
| Registers                                                             | <b>4 X</b>            | Disassembly             |                  |                         |                                |      |                     |                |      |                    |     |           | 4       | 3  |
| Register                                                              | Value                 | < <mark>℃:0x0000</mark> | 020873           | LJMP                    | C:0873                         |      |                     |                |      |                    |     |           |         | 4  |
| - Regs                                                                | 0+00                  | C:0x0003<br>C:0x0006    | 43B780<br>75EF40 | MOV                     | 0xB7, #P0(0x80)<br>0xEF, #0x40 |      |                     |                |      |                    |     |           | _       | 4  |
| r1                                                                    | 0x00                  | C:0x0009                | 22               | RET                     | ENTRY FOL                      |      |                     |                |      |                    |     |           |         |    |
| r2<br>r3                                                              | 0x00<br>0x00          | C:0x000A<br>C:0x000B    | FF<br>020E66     | MOV                     | R7, A<br>C:0E66                |      |                     |                |      |                    |     |           |         |    |
| r4                                                                    | 0x00                  | C. 0.000                |                  | MOTT                    | 3 84                           |      |                     |                |      |                    |     |           |         | 1  |
| r5<br>r6                                                              | 0x00                  |                         |                  |                         |                                | _    | _                   |                | _    |                    |     | _         | ,       | i. |
|                                                                       | 0200                  |                         |                  |                         |                                |      |                     |                |      |                    |     |           |         |    |
| PC \$                                                                 | 0x000000              |                         |                  |                         |                                |      |                     |                |      |                    |     |           |         |    |
| dptr<br>dptr1                                                         | 0x0000<br>0x0000      |                         |                  |                         |                                |      |                     |                |      |                    |     |           |         |    |
| ⊡-SFR                                                                 | 0-00                  |                         |                  |                         |                                |      |                     |                |      |                    |     |           |         |    |
| -b                                                                    | 0x00                  |                         |                  |                         |                                |      |                     |                |      |                    |     |           |         |    |
| sp<br>das                                                             | 0x00                  |                         |                  |                         |                                |      |                     |                |      |                    |     |           |         |    |
| + psw                                                                 | 0x00                  |                         |                  |                         |                                |      |                     |                |      |                    |     |           |         |    |
|                                                                       |                       |                         |                  |                         |                                |      |                     |                |      |                    |     |           |         |    |
|                                                                       |                       |                         |                  |                         |                                |      |                     |                |      |                    |     |           |         |    |
|                                                                       |                       |                         |                  |                         |                                |      |                     |                |      |                    |     |           |         |    |
|                                                                       |                       |                         |                  |                         |                                |      |                     |                |      |                    |     |           |         |    |
|                                                                       |                       |                         |                  |                         |                                |      |                     |                |      |                    |     |           |         | 1  |
| Project Regis                                                         | sters                 |                         |                  |                         |                                |      |                     |                |      |                    |     |           |         |    |
| Command                                                               |                       |                         | _                |                         |                                |      | Call Stack + Locals |                |      |                    |     |           | a 🛯     | 3  |
| Running with C                                                        | Code Size Limit: 2K   | 75 date yan //          | = 001 00 (4      |                         |                                | ~ ~  | Name                | Location/Value | Type |                    |     |           |         | 1  |
| Load "D:\\39145                                                       | 個1101.灰星小児自生件         | 赤言理(104 公               | N M M L          | F CRE#10                | XC/ \\04 灰星\\1                 | 6 AR |                     |                |      |                    |     |           |         |    |
| *** error 56:                                                         | can't open file       |                         |                  |                         |                                | ~    |                     |                |      |                    |     |           |         |    |
| <                                                                     |                       |                         |                  |                         |                                | >    |                     |                |      |                    |     |           |         |    |
| >                                                                     |                       |                         |                  |                         |                                |      |                     |                |      |                    |     |           |         |    |
| ASM ASSIGN Bre                                                        | akDisable BreakEnable | BreakKill Br            | eakList B        | reakSet B               | reakAccess COVER               | AGE  | Call Stack + Locals | III Memory 1   |      |                    |     |           |         | 1  |
|                                                                       |                       |                         |                  |                         |                                |      |                     | JXV Driver     |      | t1: 0.00000000 sec | CAP | UM SCRL 0 | OVR R/W | 12 |

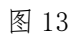